You must have a mygovscot MyAccount login and password. If you don't have a MyAccount follow steps 1-7 to create one and if you do, go straight to step 8.

If you do not have a mygovscot/MyAccount

- 1. You will need a device that can connect to the Internet (smart phone, tablet, PC) to create an account and to use ParentPay.
- 2. Open any Internet browser (e.g. Internet Explorer, Google Chrome) type in: <u>www.renfrewshire.gov.uk</u>
- 3. This will display the screen below. Click on 'Sign in / Register for MyAccount' at the top lefthand side of the page

|                                                                                                    | Sitemap                                                                                                    | - Cl                                                                                                    |
|----------------------------------------------------------------------------------------------------|----------------------------------------------------------------------------------------------------|----------------------------------------------------------------------------------------------------|
| Sign in   Register for MyAccount Sign-u                                                                                                    | p for e-alerts                                                                                                    | Renfrewst                                                                                                    |
| Renfrewshire Counci                                                                                                    |                                                                                                    | I'm looking for Search                                                                                                    |
| Our Budget 2019/20                                                                                                    | School holidays                                                                                                    | Pay Council Tax                                                                                                    |
|                                                                                                    |                                                                                                    |                                                                                                    |
| Pay your rent                                                                                                    | Report a housing repair                                                                                                    | Make an online payment                                                                                                    |
|                                                                                                    |                                                                                                    |                                                                                                    |
| Check your bin collection day                                                                                                    | applications and appeals                                                                                                    | Report a road or lighting fault                                                                                                    |
|                                                                                                    | THE RESIDENCE AND                                                                                                    |                                                                                                    |
| A to Z of Services: A B C D E                                                                                                    | FGHIJKLMNOP                                                                                                    | Q R S T U V W X Y Z                                                                                                    |
| A to Z of Services: A B C D E<br>Services<br>Benefits, money and debt advice                                                                                                    | F G H I J K L M N O P                                                                                                    | Q     R     S     T     U     V     W     X     Y     Z                                                                                                    |
| A to Z of Services: A B C D E<br>Services<br>Benefits, money and debt advice<br>Business                                                                                                    | F       G       H       I       J       K       L       M       N       O       P         Second Second Sec | A     R     S     T     U     V     W     X     Y     Z       A     Find my nearest                                                                                                    |
| A to Z of Services: A B C D E<br>Services<br>Benefits, money and debt advice<br>Business<br>Caring for and protecting children and young<br>people                                                                                                    | F       G       H       I       J       K       L       M       N       O       P         Series       Births, marriages and deaths       Caring for and protecting adults       Caring for and protecting adults         Community and living       Caring for and protecting adults       Caring for and protecting adults                                                                                                    | A     R     S     T     U     V     W     X     Y     Z       >     Find my nearest       >     MyAccount                                                                                                    |
| A to Z of Services: A B C D E<br>Services<br>Benefits, money and debt advice<br>Business<br>Caring for and protecting children and young<br>people<br>Community safety                                                                                            | F       G       H       I       J       K       L       M       N       O       P         Births, marriages and deaths       Caring for and protecting adults       Community and living         Consumer advice and protection                                                                                                    | A       Q       R       S       T       U       V       W       X       Y       Z         A       Find my nearest       A       A                                                                                                    |
| A to Z of Services: A B C D E<br>Services<br>Benefits, money and debt advice<br>Business<br>Caring for and protecting children and young<br>people<br>Community safety<br>Council Tax                                                                             | F       G       H       I       J       K       L       M       N       O       P             Births, marriages and deaths </td <td>A     A     A     Y     X     Y     Z       A     Find my nearest       A     MyAccount       A     Tweets</td>                                                                                                    | A     A     A     Y     X     Y     Z       A     Find my nearest       A     MyAccount       A     Tweets                                                                                                    |
| A to Z of Services: A B C D E<br>Services<br>Benefits, money and debt advice<br>Business<br>Caring for and protecting children and young<br>people<br>Community safety<br>Council Tax<br>Fostering and adoption                                                   | F       G       H       I       J       K       L       M       N       O       P         Service       Births, marriages and deaths       Caring for and protecting adults       Community and living         Consumer advice and protection       Environment       Housing                                                                                                    |                                                                                                    |
| A to Z of Services: A B C D E<br>Services<br>Benefits, money and debt advice<br>Business<br>Caring for and protecting children and young<br>people<br>Community safety<br>Council Tax<br>Fostering and adoption<br>Jobs and careers                               | F       G       H       I       J       K       L       M       N       O       P         Description       Births, marriages and deaths       Caring for and protecting adults       Community and living         Community and living       Consumer advice and protection       Environment         Housing       Leisure, culture and tourism                                                                                                    |                                                                                                    |
| A to Z of Services: A B C D E<br>Services<br>Benefits, money and debt advice<br>Business<br>Caring for and protecting children and young<br>people<br>Community safety<br>Council Tax<br>Fostering and adoption<br>Jobs and careers<br>Licensing                  | F       G       H       I       J       K       L       M       N       O       P         Description       Births, marriages and deaths       Caring for and protecting adults       Community and living         Community and living       Consumer advice and protection       Environment         Housing       Leisure, culture and tourism       Nurseries and early learning                                                                                                    | C R S T U V W X Y Z      Find my nearest      MyAccount      Tweets      Renfrewshire Council      GreacCoundRess      Mishing you could be coming to work with this moming?      The's still a few days left to get your     application in for the Stateholder and     Communications Officer ride within our                                                                                                    |
| A to Z of Services: A B C D E<br>Services<br>Benefits, money and debt advice<br>Business<br>Caring for and protecting children and young<br>people<br>Community safety<br>Council Tax<br>Fostering and adoption<br>Jobs and careers<br>Licensing<br>Pay it online | F       G       H       I       J       K       L       M       N       O       P         Births, marriages and deaths                                                                                                    | A      A      A |

4. Click on 'Register for MyAccount: -

| My <b>Account</b> <sup>R</sup>                                                                                                    | Sign-in Reinfrewshire                                 |
|----------------------------------------------------------------------------------------------------|-------------------------------------------------------|
| Home Services                                                                                                    |                                                       |
| MyAccount<br>Register for MyAccount - our quick and easy online system putting you in control of your<br>to all you need to get started is an email address.<br>Registration and sign-in for your online customer account is powered by the Scottish Go<br>checks who you are and allows you to use a single account to access a range of Scottisi                                                                                                    | council accounts, wherever you are, whenever you need |
| With MyAccount you can:         • apply for housing benefit and upload your proof online         • or online         • or online         • we wanption         • will we your rent and council tax accounts, balances and payments         • update a change in your address, household details or circumstances         • setup or change your direct debit for council tax         tax         • wake a payment         • request a special upfitt         • view a record of your requests |                                                       |
|                                                                                                    |                                                       |
| Renfinewshite MyAccount<br>62019 Fanthewshite Council<br>Privacy   Contact us                                                                                                    |                                                       |

There is a helpful video which will guide you through the process

5. Click here to start your registration

| Register for mygovscot                                                                                                    | Register for mygovscot with von                                                                                                    |
|----------------------------------------------------------------------------------------------------|----------------------------------------------------------------------------------------------------|
| registration for a Renfrewshire Council customer account uses<br>the process of by the Sociation Government. This service securely<br>verifies for account with Renfree/white Council. It also lets you<br>sign in to their public services in Sociating which use the<br><b>myacount</b> shoce. For more information read the frequently<br>asked questions. | If you already have a Volt, you can use your Volt to register for a<br>myaecount. Yolt enables you to create an account with a higher<br>verification level as you have already established your identity<br>when creating your Yoit. |
| REGISTER                                                                                                    |                                                                                                    |
| WHAT IS MYACCOUNT?                                                                                                    | WHAT IS YOTI?                                                                                                    |

6. The next screen looks like this and tells you a bit more about MyAccount. When you are ready, click on **START** 

| gister f                     | for Ac                            | count                    |                               |                              |                                                                                                    |
|------------------------------|-----------------------------------|--------------------------|-------------------------------|------------------------------|----------------------------------------------------------------------------------------------------|
| IFORMATION<br>FORE YOU BEGIN | STEP 1<br>WHO YOU ARE             | STEP 2<br>WHERE YOU LIVE | STEP 3<br>REVIEW YOUR DETAILS | STEP 4<br>ADDITIONAL DETAILS | ACKNOWLEDGEMENT<br>CONFIRMATION OF ACCOUNT                                                             |
| ormation                     |                                   |                          |                               |                              |                                                                                                    |
| account is the s<br>st.      | ecure and eas                     | sy way to access         | s your public sector se       | rvices online. It sav        | es you time and effort by allowing you to access services online, rather than in-person or through the |
| h a <b>myaccount</b> ,       | you can:                          |                          |                               |                              |                                                                                                    |
| Access your                  | public sector                     | services online u        | ising just one userna         | ne and password.             |                                                                                                    |
| Conveniently                 | update your a                     | account details -        | like a new address o          | phone number - wi            | thout needing to contact each individual organisation.                                                 |
| Avoid having                 | to re-register                    | with local public        | sector services whe           | n you move to a nev          | v part of Scotland.                                                                                    |
| • Ensure your o              | details remain                    | secure and are           | visible only to the put       | lic sector services y        | you choose to use.                                                                                     |
| For some hig<br>Reference Nu | jher value or s<br>umber or verif | ensitive services        | s, you may be asked to        | provide additional           | information to raise your verification level before you access these services e.g. your Council Tax    |

7. Follow the onscreen instructions to complete the form and keep a note of your username and password.

|    | If you have any | problems ci | reating the | e account, | click or | n the <b>help</b> | option | at the | bottom | of the |
|----|-----------------|-------------|-------------|------------|----------|-------------------|--------|--------|--------|--------|
| my | govscot 🔊       |             |             |            |          |                   |        |        |        |        |

| gister for Account                                                                                                    |                                         |  |
|----------------------------------------------------------------------------------------------------|-----------------------------------------|--|
| NFORMATION STEP 1 STEP 2 STEP 3 STEP 4 AOKNOWLEDGEMENT<br>Igrore you begin who you are where you live review your details actional details confrontion of account |                                         |  |
| tep 1: About You                                                                                                    |                                         |  |
| Guidance Notes<br>• This information helps us verify your details and create an account that's unique to you.<br>• All fields marked with * are mandatory.        |                                         |  |
| at Name *                                                                                                    | Sumane *                                |  |
| all Address *                                                                                                    | Confirm Email Address *                 |  |
| nder *<br>leet Gender                                                                                                    | Date of Birth *<br>▼ Day ▼ Month ▼ Year |  |
| Jsername<br>Choose a unique username for your account. Make it something memorable, or simply use your email address.                                             |                                         |  |
| Use my email address as my username                                                                                                    |                                         |  |
|                                                                                                    |                                         |  |
|                                                                                                    |                                         |  |
|                                                                                                    |                                         |  |